# Introduction on Slurm Job Submission

dicos-support@twgrid.org

Academia Sinica Grid-computing Centre (ASGC)

2024/10/30 Yi-Ru CHEN

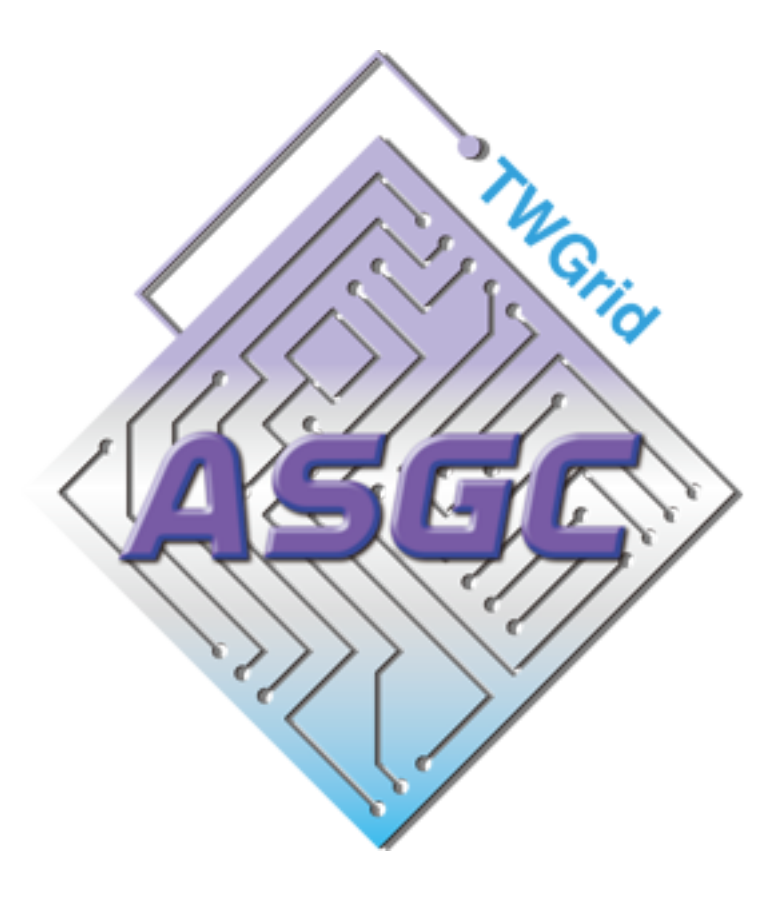

# Outline

- Introduction of Slurm
- User Interfaces (Login Nodes)
- Basic Usage of Slurm System
- Environment Modules (Lmod)
- Python, Compilation and MPI Environment
- Slurm Job Submission Examples Hands on

# Introduction of Slurm

# 

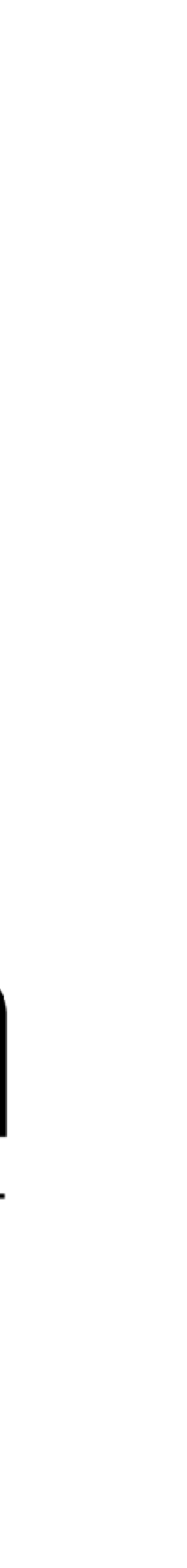

# Overview

- Slurm is an
  - Open source
  - Fault-tolerant
  - Highly scalable
- Cluster management
  - Job scheduling
- system

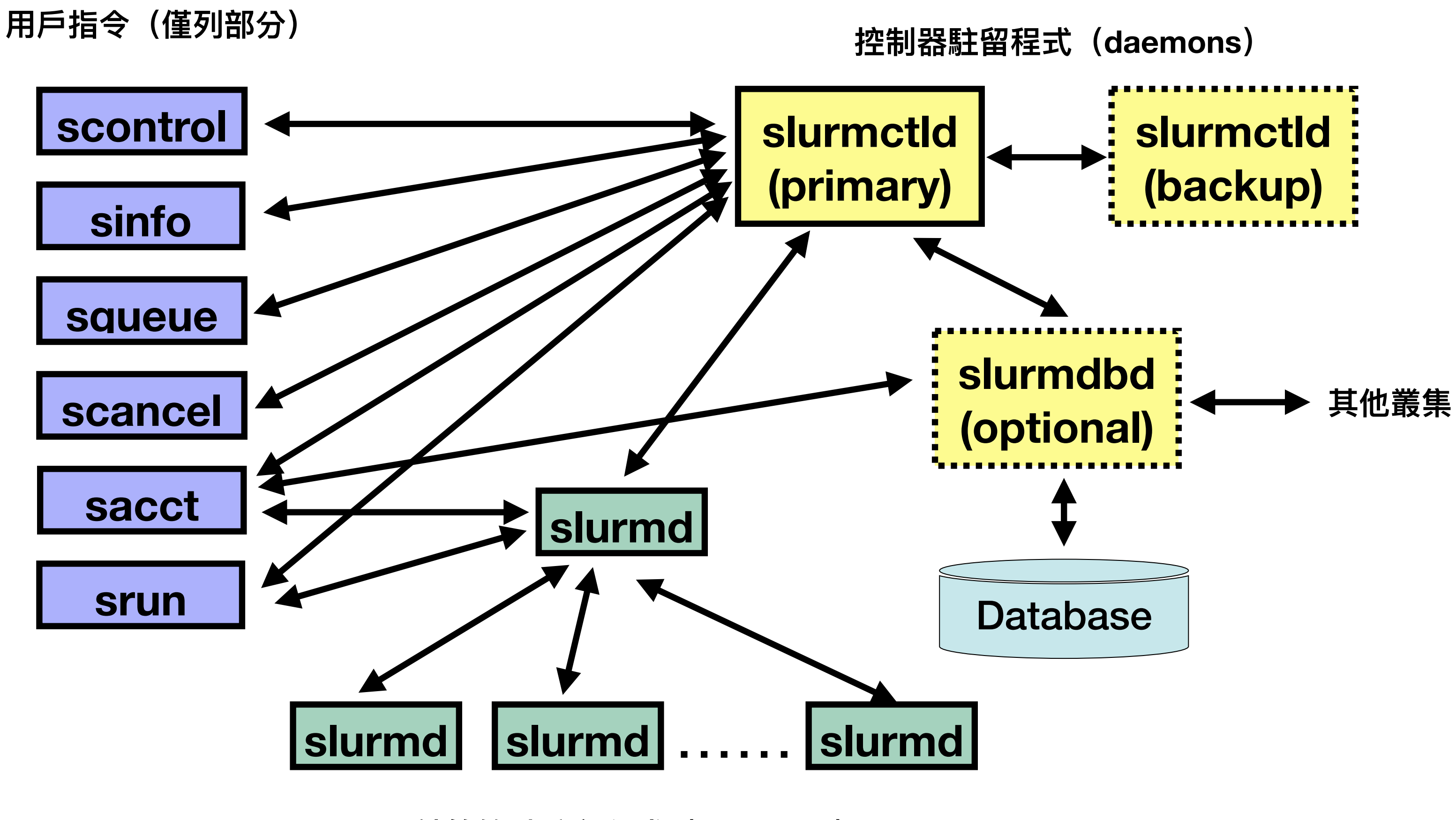

計算節點駐留程式(daemons)

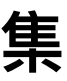

# Introduction of slurm - Computing

Computing Machine Specifications Computing Nodes :

| <b>CPU Cluster</b> | CPU Model                   | Nodes | <b>RAM-Per-Node</b> | <b>Cores-Per-Node</b> | <b>Total Cores</b> |
|--------------------|-----------------------------|-------|---------------------|-----------------------|--------------------|
| HDR1               | AMD Rome 7662@2.0GHz        | 6     | 1.5 TB              | 128                   | 768                |
| EDR1               | AMD Genoa 9654@2.4GHz       | 10    | 1.5 TB              | 192                   | 1920               |
| Intel-g4           | Intel(R) Xeon(R) Gold 6448H | 2     | 1.0 TB              | 128                   | 256                |

| <b>GPU Cluster</b> | GPU Model   | Nodes | GPU-Boards (each node) |
|--------------------|-------------|-------|------------------------|
| GPU-A100           | NVIDIA A100 | 2     | 8                      |
| <b>GPU-V100</b>    | NVIDIA V100 | 5     | 8                      |

https://dicos.grid.sinica.edu.tw/wiki/

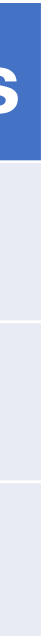

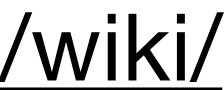

User Interfaces (Login Nodes)

# Login into Slurm User Interface

- The user interface node for slurm are : <u>slurm-ui[01-03].twgrid.org</u> (CentOS 7) <u>slurm-ui04.twgrid.org</u> (AlmaLinux 9)
- Login in user interface :

ssh <your account>@slurm-ui.twgrid.org

- You will be prompted with the relative information of your account when login into the slurm user interfaces
- For Windows users can download and install SSH client software (e.g. PuTTY, MobaXterm, VScode, etc.).
- For macOS users, you can open the built-in terminal directly.

| Last login: Wed Jun 19 10:24:56 2024 from 140.109.223.149                                                        |
|----------------------------------------------------------------------------------------------------|
| / / / / / / / / / / / / / / / / / / /                                                                            |
| Welcome to slurm-ui01.twgrid.org!                                                                                |
| Cluster dashboard: http://grafana01.twgrid.org:3000/dashboards<br>username: dicos-user<br>password: Dicos-ASGC00 |

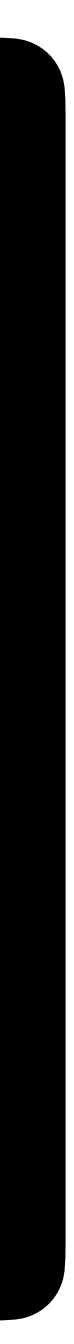

**Basic Usage of Slurm System** 

# **Basic Usage of Slurm System**

- Query nodes and partitions information  $\bullet$ sinfo or sinfo -N
- Submit your job with bash script (recommended) sbatch your\_script.sh
- Query the jobs submitted by you • sacct or sacct -u <your account>
- Cancel your job

scancel <your JobID>

your\_script.sh

#!/bin/bash **#SBATCH** ---job-name=helloworld **#SBATCH** --error=%J.err **#SBATCH** ---output=%J.out

srun /bin/echo "Hello World!"

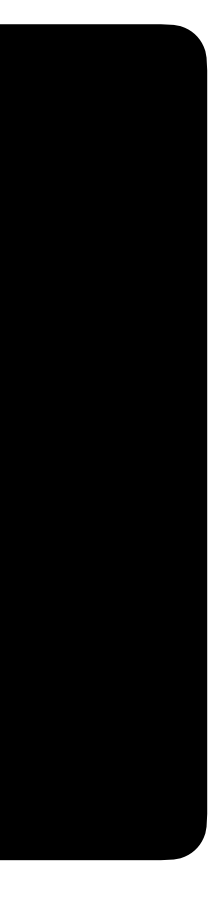

# **Basic Usage of Slurm System**

• Show queue information

### squeue

• Show your job in the queue

squeue -u <your account>

- Show the detailed job information scontrol show job <your JobID>
- Show the detailed node information scontrol show node <node name>

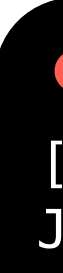

### 

[yiruchen0101@slurm-ui01 workshop]\$ scontrol show job 6449154 JobId=6449154 JobName=helloworld UserId=yiruchen0101(5019) GroupId=ASGC(525) MCS\_label=N/A Priority=27147 Nice=0 Account=asgc QOS=normal JobState=COMPLETED Reason=None Dependency=(null) Requeue=0 Restarts=0 BatchFlag=1 Reboot=0 ExitCode=0:0 RunTime=00:00:00 TimeLimit=03:00:00 TimeMin=N/A SubmitTime=2024-06-19T18:47:54 EligibleTime=2024-06-19T18:47:54 AccrueTime=2024-06-19T18:47:54 StartTime=2024-06-19T18:47:55 EndTime=2024-06-19T18:47:55 Deadline=N/A SuspendTime=None SecsPreSuspend=0 LastSchedEval=2024-06-19T18:47:55 Partition=intel-g4\_short AllocNode:Sid=slurm-ui01:1532 ReqNodeList=(null) ExcNodeList=(null) NodeList=hpi-wn01 BatchHost=hpi-wn01 NumNodes=1 NumCPUs=2 NumTasks=1 CPUs/Task=1 ReqB:S:C:T=0:0:\*:\* TRES=cpu=2,node=1,billing=2 Socks/Node=\* NtasksPerN:B:S:C=0:0:\*:\* CoreSpec=\* MinCPUsNode=1 MinMemoryNode=0 MinTmpDiskNode=0 Features=(null) DelayBoot=00:00:00 OverSubscribe=OK Contiguous=0 Licenses=(null) Network=(null) Command=/dicos\_ui\_home/yiruchen0101/workshop/test.sh WorkDir=/dicos\_ui\_home/yiruchen0101/workshop StdErr=/dicos\_ui\_home/yiruchen0101/workshop/%J\_err StdIn=/dev/null StdOut=/dicos\_ui\_home/yiruchen0101/workshop/%J.out Power= NtasksPerTRES:0

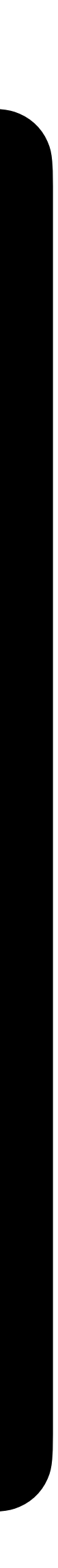

# Partition/ Queues of slurm

|                                               |                            |              |                                | Cluster     | Partition                    | Timelimit   | Nodelis     |  |
|-----------------------------------------------|----------------------------|--------------|--------------------------------|-------------|------------------------------|-------------|-------------|--|
|                                               |                            |              |                                |             | intel-g4-al9_short           | 03:00:00    |             |  |
|                                               |                            |              |                                |             | intel-g4-al9_short_serial    | 04:00:00    |             |  |
| <ul> <li>Slurm Partitions (Queues)</li> </ul> |                            |              |                                |             | intel-g4-al9_large           | 14-00:00:00 | hpi-wn[01   |  |
|                                               |                            |              |                                |             | intel-g4-al9_long_serial     | 14-00:00:00 | 00<br>0     |  |
| • The c                                       | default queue is "edr1     | _short". Use | ers could                      |             | intel-g4-al9_moderate_serial | 2-00:00:0   |             |  |
| subm                                          | nit to different partition | ns by assign | ing partition                  |             | edr1_short                   | 03:00:00    |             |  |
| parar                                         | meters, e.g.               |              |                                |             | edr1_short_serial            | 04:00:00    |             |  |
|                                               |                            |              |                                |             | edr1_large                   | 14-00:00:00 | hpa-wn[05   |  |
| sbate                                         | ch -p hdr1-al9_short n     | ny_script.sh |                                |             | edr1_long_serial             | 14-00:00:00 |             |  |
| •                                             |                            |              |                                |             | edr1_moderate_serial         | 2-00:00:0   |             |  |
|                                               |                            |              |                                |             | a100                         | 5-00:00:00  |             |  |
| Cluster                                       | Partition                  | Timelimit    | Nodelist                       | A100        | a100_long                    | 7-00:00:00  | ha taalaa[0 |  |
|                                               | hdr1-al9_short 3:          |              | AIUU                           |             | a100_short                   | 06:00:00    | np-tesiaa[U |  |
|                                               | hdr1-al9_short_serial      | 4:00:00      | sma-wn[01-02]<br>hpa-wn[01-04] |             | a100_devel                   | 20:00       |             |  |
| HDR1                                          | hdr1-al9_large             | 14-00:00:00  |                                | <b>V100</b> | v100                         | 5-00:00:0   |             |  |
|                                               | hdr1-al9_long_serial       | 14-00:00:0   |                                |             | v100_short                   | 06:00:00    | hp-teslav[0 |  |
|                                               | hdr1-al9_moderate_serial   | 2-00:00:0    |                                |             | v100_long                    | 7-00:00:00  |             |  |

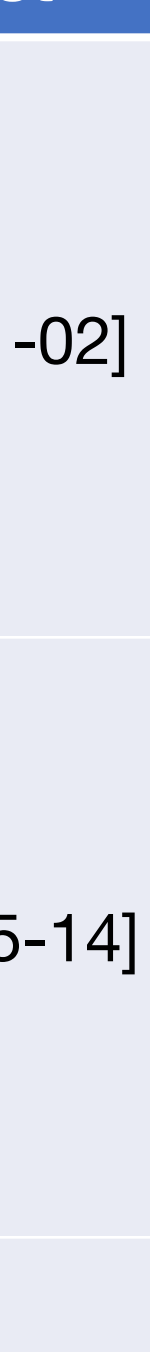

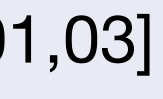

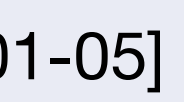

# Quality of Service (QoS) of slurm

- MaxTRES : maximum resources that can be requested in a QOS.
- MinTRES : maximum number of CPUs an user can request in a QOS.

|     | Partition           | MaxNodes | MaxTRES    | MinTRES    |
|-----|---------------------|----------|------------|------------|
|     | XXX_short_serial    | N/A      | CPU=24     | N/A        |
| CPU | XXX_long_serial     | 1        | N/A        | N/A        |
|     | XXX_moderate_serial | N/A      | CPU=24     | N/A        |
|     | XXX                 | N/A      | gres/gpu=8 | gres/gpu=1 |
| GPU | XXX_short           | N/A      | gres/gpu=8 | gres/gpu=1 |
|     | XXX_long            | N/A      | gres/gpu=8 | gres/gpu=1 |

# **Environment Modules (Lmod)**

# **Environment Modules (Lmod) Introduction**

- nodes
- Detailed information please refer to the original document : https://modules.readthedocs.io/en/latest/
- specific software environments
  - User doesn't need to worry about the complex settings of the environments

In DiCOS Slurm system, we have environment modules installed in user interfaces and worker

Environment-modules help user to setup environment and environment variables properly for

# **Basic Usage of Environment Modules**

• Show available modules in slurm-ui

module avail or ml av

• Load module

module load <module name> or ml <module name>

• Unload module

module unload <module name> or ml -<module name>

• Show currently loaded modules

module list or ml

• Unload all loadedmodule

module purge or ml purge

[yiruchen0101@slurm-ui04 workshop]\$ module avail

| / Ce                       | eph/sharedfs/apps/amd | /almalinux9/hd | r1–al9/                         | /modulefiles                 |              |  |  |
|----------------------------|-----------------------|----------------|---------------------------------|------------------------------|--------------|--|--|
| aocc/4.2.0 gcc/1           | 3.1.0                 | (D) mpi/ope    | nmpi-5.                         | 0.3/aocc420                  |              |  |  |
| aocl/4.2.0 hdf5/2          | 1.8.12                | mpi/ope        | mpi/openmpi-5.0.3/acc13.1.0 (D) |                              |              |  |  |
| gcc/11.5.0 mpi/m           | pich-4.2.2/gcc13.1.0  |                | ·                               |                              |              |  |  |
| 5                          |                       |                |                                 |                              |              |  |  |
|                            | - /ceph/sharedfs/apps | /general/cento | s7/modu                         | lefiles                      |              |  |  |
| R/4.0.5                    | gcc/12.1.0            |                |                                 | <pre>mumax3/cuda-11.3/</pre> | 10_linux     |  |  |
| R/4.2.1                    | git/2.37.1            |                |                                 | nvhpc-byo-compile            | er/20.11     |  |  |
| R/4.4.0                    | golang/1.21.7         |                |                                 | nvhpc-byo-compile            | er/24.3 (D)  |  |  |
| R/4.4.1 (D)                | ) gromacs/2021.swa    | nxs-0.1/gpu    |                                 | nvhpc-hpcx-cuda12            | 2/24.3       |  |  |
| anaconda3/4.9.2            | gromacs/2022.swa      | nxs-0.1/cpu    |                                 | nvhpc-hpcx/24.3              |              |  |  |
| anaconda3/4.10.3           | gromacs/2022.swa      | nxs-0.1/gpu    | (D)                             | <pre>nvhpc-nompi/20.11</pre> |              |  |  |
| anaconda3/4.12.0 (D        | ) gromacs/2024.0/a    | 100_gpu        |                                 | <pre>nvhpc-nompi/24.3</pre>  | (D)          |  |  |
| <pre>binutils/2.35.2</pre> | gromacs/2024.0/c      | cpu            |                                 | nvhpc-openmpi3/24            | .3           |  |  |
| cmake/3.20.3               | gromacs/2024.0/g      | Ipu            | (D)                             | nvhpc/20.11                  |              |  |  |
| cuda/11.3.0                | hdf5/1.10.5-para      | llel           |                                 | nvhpc/24.3                   | (D)          |  |  |
| cuda/11.8.0 (D)            | ) hdf5/1.10.5         |                | (D)                             | paraview/5.8.0               |              |  |  |
| gcc/4.8.5                  | julia/1.8.0           |                |                                 | python/3.9.5                 |              |  |  |
| gcc/8.2.0                  | make/4.3              |                |                                 | python/3.9.18                | (D)          |  |  |
| gcc/8.3.0                  | mpi/openmpi-2.0.      | 2/gcc485       |                                 | root/v6.30                   |              |  |  |
| gcc/9.3.0                  | mpi/openmpi-3.1.      | 6/cuda/gcc930  |                                 | singularity/4.1.2            |              |  |  |
| gcc/10.3.0                 | mpi/openmpi-3.1.      | 6/gcc930       |                                 |                              |              |  |  |
| gcc/11.1.0                 | mpi/openmpi-4.1.      | 0/gcc485       |                                 |                              |              |  |  |
|                            | /cenh/sharedfs/ann    | s/intel/centos | 7/modul                         | efiles                       |              |  |  |
| clck/2021.6.0              | debugger/202          | 21.6.0         | init or                         | encl/2022.1.0                | mk1/2022.1.0 |  |  |
| compiler_rt/2022.1.0       | 0 dev-utilitie        | es/2021.6.0    | inspect                         | or/2022.1.0                  | tbb/2021.6.0 |  |  |
| compiler/2022.0.2          | dp1/2021.7.0          |                | intel m                         | noi/2021.6.0                 |              |  |  |
| compiler/2022.1.0          | (D) icc/2022.1.0      |                | itac/20                         | )21.6.0                      |              |  |  |
|                            |                       |                |                                 |                              |              |  |  |
|                            | /usr/share/lmo        | d/lmod/modulef | iles/Co                         | ore                          |              |  |  |
| lmod settarg               |                       |                |                                 |                              |              |  |  |

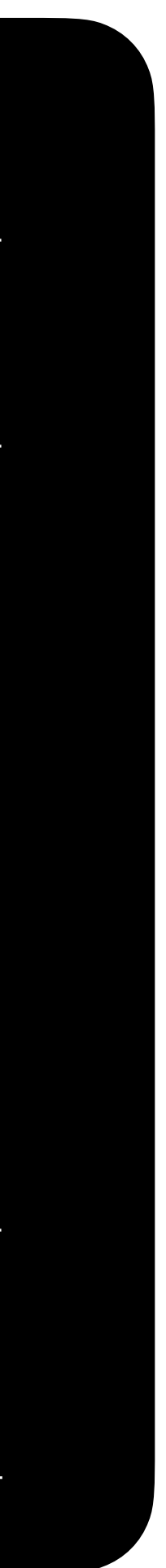

# Python, Compilation and MPI Enviroment

# Python

- The default system python on CentOS 7 is python 2.7.5
- The default system python on Almalinux 9 is python 3.9.18
- Use python 3, please consider using anaconda with python3 first module load anaconda3/4.9.2
- Install additional applications /ceph/work/<groupname>/
- Before installing a special python package, use the virtual environment :

conda create --name <myenv> # Create a virtual environment called myenv. conda env list # List the current state of the virtual environment. # Starting a new virtual environment. conda activate <myenv> conda install <your\_package> # Install the required packages in this virtual environment. conda deactivate # Leaving the Virtual Environment.

(base) [yiruchen0101@slurm-ui03 ~]\$ conda create --name python3.8 python=3.8 Channels: – defaults Platform: linux-64 Collecting package metadata (repodata.json): done Solving environment: done To activate this environment, use \$ conda activate python3.8 o deactivate an active environment, use \$ conda deactivate (base) [yiruchen0101@slurm-ui03 ~]\$ conda env list conda environments: \* /ceph/work/ASGC/yiruchen0101/anaconda3 base python3.8 /ceph/work/ASGC/yiruchen0101/anaconda3/envs/python3.8 (base) [yiruchen0101@slurm-ui03 ~]\$ conda activate python3.8 python3.8 python3.8) [yiruchen0101@slurm-ui03 ~]\$ [yiruchen0101@slurm-ui03 ~]\$ conda install numpy (python3.8) [yiruchen0101@slurm-ui03 ~]\$ conda deactivate (base) [yiruchen0101@slurm-ui03 ~]\$

17

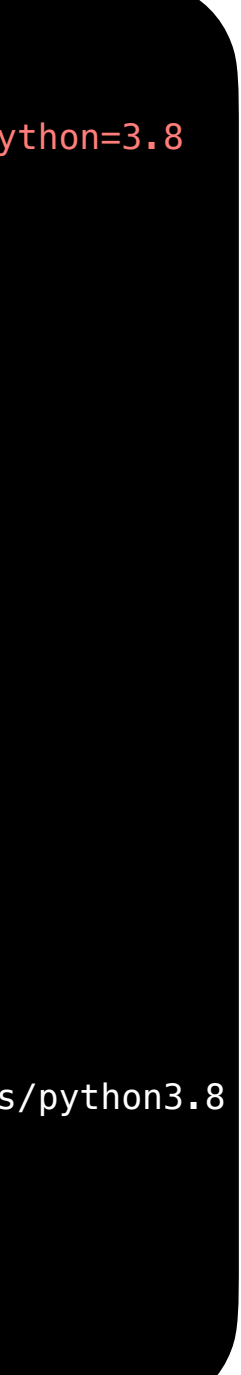

# Compilation

Intel compiler •

module load icc/2022.1.0

• AMD compiler

module load aomp/17.0-2

• GCC

module load gcc/12.1.0

• nvidia development kit (nvcc, for GPU program development) module load nvhpc/24.3

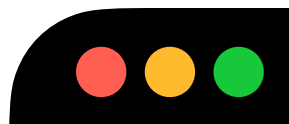

settarg

lmod

| lyiruchen0101@slurm                                                            | ı—ui01 w          | orkshop]\$ module avail                                                                                  |                                  |                                                                                                    |                                     |
|--------------------------------------------------------------------------------|-------------------|----------------------------------------------------------------------------------------------------|----------------------------------|----------------------------------------------------------------------------------------------------|-------------------------------------|
| R/4.0.5<br>R/4.2.1<br>anaconda3/4.9.2                                          | (D)               | <pre>ceph/sharedfs/apps/general/ce<br/>git/2.37.1<br/>golang/1.21.7<br/>gromacs/2021.swaxs-0.1/gpu</pre> | entos7/m                         | odulefiles<br>mumax3/cuda-11.<br>nvhpc-byo-compi<br>nvhpc-byo-compi                                        | 3/10_linux<br>ler/20.11<br>ler/24.3 |
| anaconda3/4.10.3<br>binutils/2.35.2                                            | (D)               | gromacs/2022.swaxs-0.1/cpu<br>gromacs/2022.swaxs-0.1/gpu<br>gromacs/2024.0/cpu                           | (D)                              | nvhpc-hpcx/24.3<br>nvhpc-nompi/20.                                                                         | 112/24.5                            |
| cmake/3.20.3<br>cuda/11.3.0                                                    |                   | gromacs/2024.0/gpu<br>hdf5/1.10.5-parallel                                                               | (D)                              | nvhpc-nompi/24<br>nvhpc-openmpi3/                                                                          | 3<br>′24 <b>.</b> 3                 |
| cuda/11.8.0<br>gcc/4.8.5<br>gcc/8.2.0<br>gcc/9.3.0<br>gcc/10.3.0<br>gcc/11 1 0 | (D)               | hdf5/1.10.5<br>julia/1.8.0<br>make/4.3<br>mpi/openmpi-2.0.2/gcc485<br>mpi/openmpi-3.1.6/cuda/gcc93       | (D)<br>30                        | <pre>nvhpc/20.11<br/>nvhpc/24.3<br/>paraview/5.8.0<br/>python/3.9.5<br/>python/3.9.18<br/>root/v6_30</pre> |                                     |
| gcc/12.1.0                                                                     | (D)               | <pre>mpi/openmpi-4.1.0/gcc485 /ceph/sharedfs/apps/amd/cept</pre>                                         | tos7/mod                         | singularity/4.1                                                                                            | 2                                   |
| aocc/4.0.0 ao                                                                  | cc/4.1.           | 0 aocc/4.2.0 (D) aomp/1                                                                                  | 17.0-2                           | mpi/openmpi-3.1                                                                                            | . <b>.</b> 6/aocc410                |
| clck/2021.6.0<br>compiler-rt/2022<br>compiler/2022.0.<br>compiler/2022.1.      | .1.0<br>2<br>0 (D | <pre>debugger/2021.6.0     dev-utilities/2021.6.0     dpl/2021.7.0 ) icc/2022.1.0</pre>                  | init_<br>inspe<br>intel<br>itac/ | opencl/2022.1.0<br>ctor/2022.1.0<br>_mpi/2021.6.0<br>2021.6.0                                              | mkl/2022<br>tbb/2021                |
| mpi/mpich-x86_64                                                               | mpi               | /etc/modulefile<br>/mpich-3.0-x86_64 (D)                                                                 | es                               |                                                                                                    |                                     |
|                                                                                |                   | /usr/share/lmod/lmod/modu                                                                                | ulefiles                         | /Core                                                                                                    |                                     |

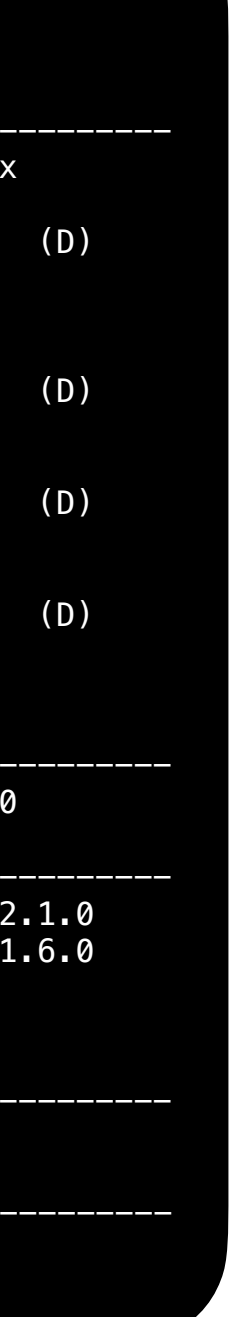

# MP

• Load compiler first, e.g. intel compiler

module load icc/2022.1.0

- Load different MPI implementation
  - mpich

module load mpi/mpich-x86\_64

- openmpi

module load mpi/openmpi-4.1.0/gcc485

- mvapich2

module load aomp/17.0-2

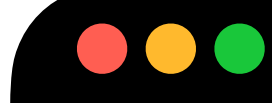

[yiruchen0101@slurm-ui01 workshop]\$ module avail

|                            |        | /cepn/snar            | edts/apps/gei         | neral/cent  | cos//mo | duletiles                  |           |
|----------------------------|--------|-----------------------|-----------------------|-------------|---------|----------------------------|-----------|
| R/4.0.5                    |        | git/2.37              | 1                     |             |         | <pre>mumax3/cuda-11.</pre> | 3/10_linu |
| R/4.2.1                    | (D)    | golang/1              | .21.7                 |             |         | nvhpc-byo-compi            | ler/20.11 |
| anaconda3/4.9.2            |        | gromacs/              | 2021 <b>.</b> swaxs-0 | 1/gpu       |         | nvhpc-byo-compi            | ler/24.3  |
| anaconda3/4.10.3           |        | gromacs/              | 2022 <b>.</b> swaxs-0 | .1/cpu      |         | nvhpc-hpcx-cuda            | 12/24.3   |
| anaconda3/4.12.0           | (D)    | gromacs/              | 2022 <b>.</b> swaxs-0 | 1/gpu       | (D)     | nvhpc-hpcx/24.3            |           |
| <pre>binutils/2.35.2</pre> |        | gromacs/              | 2024 <b>.</b> 0/cpu   |             |         | nvhpc-nompi/20.            | 11        |
| cmake/3.20.3               |        | gromacs/              | 2024 <b>.</b> 0/gpu   |             | (D)     | nvhpc-nompi/24.            | 3         |
| cuda/11.3.0                |        | hdf5/1.1              | 0.5-parallel          |             |         | nvhpc-openmpi3/            | 24.3      |
| cuda/11.8.0                | (D)    | hdf5/1.1              | 0.5                   |             | (D)     | nvhpc/20.11                |           |
| gcc/4.8.5                  |        | julia/1.              | 8.0                   |             |         | nvhpc/24.3                 |           |
| gcc/8.2.0                  |        | make/4.3              |                       |             |         | paraview/5.8.0             |           |
| gcc/9.3.0                  |        | mpi/open              | mpi-2.0.2/gc          | c485        |         | python/3.9.5               |           |
| gcc/10.3.0                 |        | mpi/open              | mpi-3.1.6/cu          | da/gcc930   |         | python/3.9.18              |           |
| gcc/11.1.0                 |        | mpi/open              | mpi-3.1.6/gc          | c930        |         | root/v6.30                 |           |
| gcc/12.1.0                 | (D)    | mpi/open              | mpi-4 <b>.1.</b> 0/gc | c485        |         | singularity/4.1            | .2        |
|                            |        |                       |                       |             |         |                            |           |
|                            |        | <pre>- /ceph/sh</pre> | aredfs/apps/a         | amd/centos  | s7/modu | lefiles                    |           |
| aocc/4.0.0 aoc             | cc/4.1 | • 0 aocc              | /4.2.0 (D)            | aomp/17.    | .0-2    | mpi/openmpi-3.1            | .6/aocc41 |
|                            |        |                       |                       |             |         |                            |           |
|                            |        | /ceph/sha             | redfs/apps/i          | htel/cento  | os7/mod | ulefiles                   |           |
| clck/2021.6.0              |        | debu                  | gger/2021.6.0         | 0           | init_o  | pencl/2022.1.0             | mkl/202   |
| compiler-rt/2022           | 1.0    | dev-                  | utilities/202         | 21.6.0      | inspec  | tor/2022.1.0               | tbb/202   |
| compiler/2022.0.2          | 2      | dpl/                  | 2021.7.0              |             | intel_  | mpi/2021.6.0               |           |
| compiler/2022.1.0          | ) (    | D) icc/               | 2022.1.0              |             | itac/2  | 021.6.0                    |           |
|                            |        |                       |                       |             |         |                            |           |
|                            |        |                       | /etc/moo              | dulefiles   |         |                            |           |
| mp1/mp1ch-x86_64           | mp     | 1/mpich-3.            | 0-x86_64 (D)          |             |         |                            |           |
|                            |        | (110 00)              | chara (lmod /l        | mod (modul  | files/  | Coro                       |           |
| lmod <u>cottora</u>        |        | /usr/                 |                       | nou/modu Le | erries/ |                            |           |
| tillou sectary             |        |                       |                       |             |         |                            |           |
|                            |        |                       |                       |             |         |                            |           |

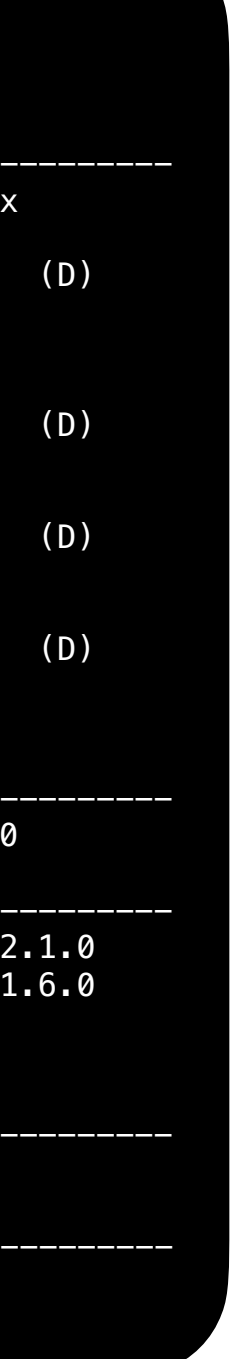

# Slurm Job Submission Examples - Hands on

# Preparation

- Open your terminal
- Login : ssh asgctest<XX>@slurm-ui.twgrid.org
- Go to the working folder : cd /ceph/work/Others/
- Build your folder : mkdir asgctest<XX>
- Go to your folder : cd asgctest<XX>
- Copy file :  $cp r \sim /*$ .
- Go to slurm-handson : cd slurm-handson

PuTTY: https://www.chiark.greenend.org.uk/~sgtatham/putty/latest.html

Mobaxterm : <u>https://mobaxterm.mobatek.net/download-home-edition.html</u>

VScode : <u>https://code.visualstudio.com/download</u>

chenyiru@YiRu-MacBook-Air ~ % ssh asgctest01@slurm-ui.twgrid.org (asgctest01@slurm-ui.twgrid.org) Password:

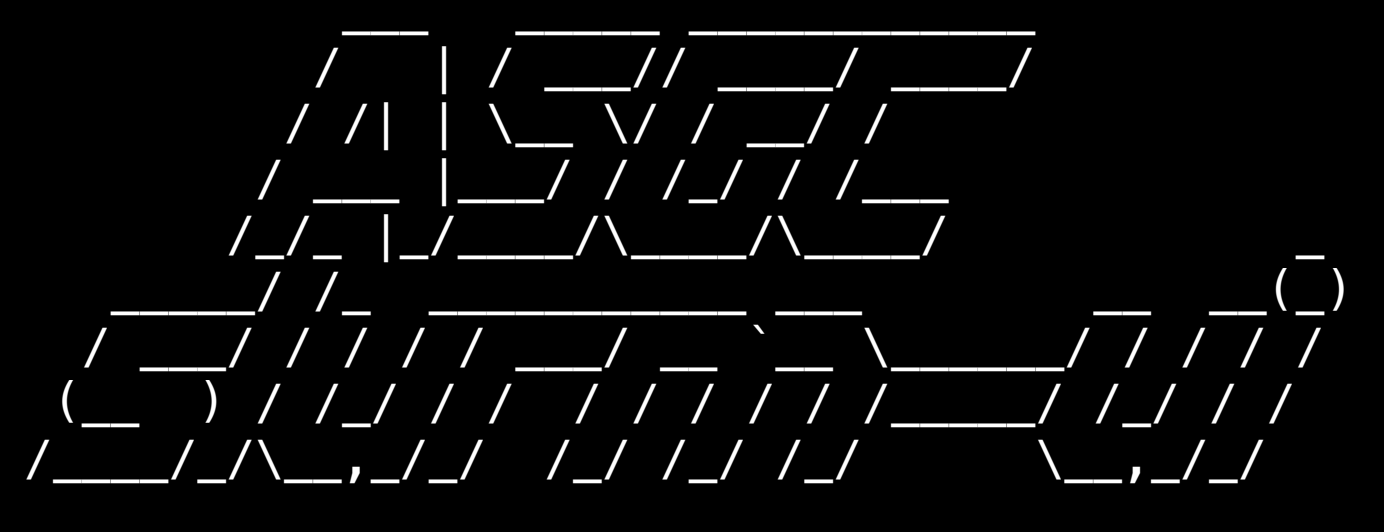

Welcome to slurm-ui02.twgrid.org!

Cluster dashboard: http://grafana01.twgrid.org:3000/dashboards username: dicos-user password: Dicos-ASGC00

```
[asgctest01@slurm-ui02 ~]$ ls
 slurm-handson storage_handson
 [asgctest01@slurm-ui02 ~]$ cd /ceph/work/Others/
 asgctest01@slurm-ui02 Others]$ mkdir asgctest01
 asgctest01@slurm-ui02 Others]$ cd asgctest01/
 [asgctest01@slurm-ui02 asgctest01]$ cp -r ~/* .
 [asgctest01@slurm-ui02 asgctest01]$ ls
 slurm-handson storage_handson
 [asgctest01@slurm-ui02 asgctest01]$ cd slurm-handson/
 [asgctest01@slurm-ui02 slurm-handson]$ ls
 01_hello_world.sh 02_mcore.sh 03_integrate.py 03_integrate.sh
output_ref stress
```

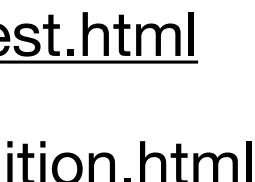

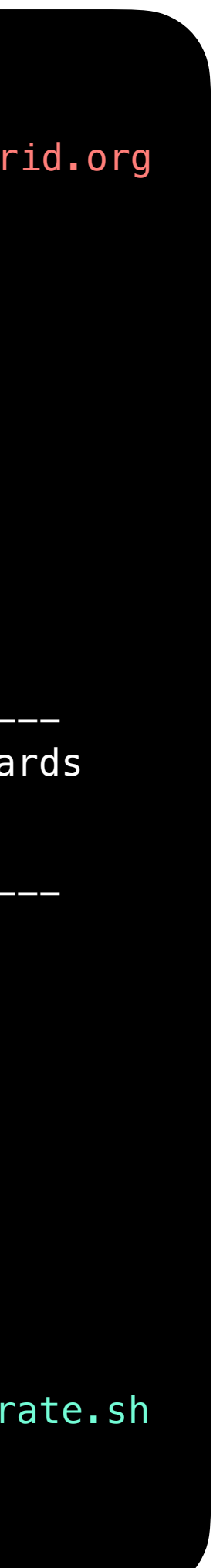

## **Example 1 - Simple Job Submission (Hello World)**

- Prepare a user defined shell script 01\_hello\_world.sh
- Submit the job with sbatch lacksquare

sbatch 01\_hello\_world.sh

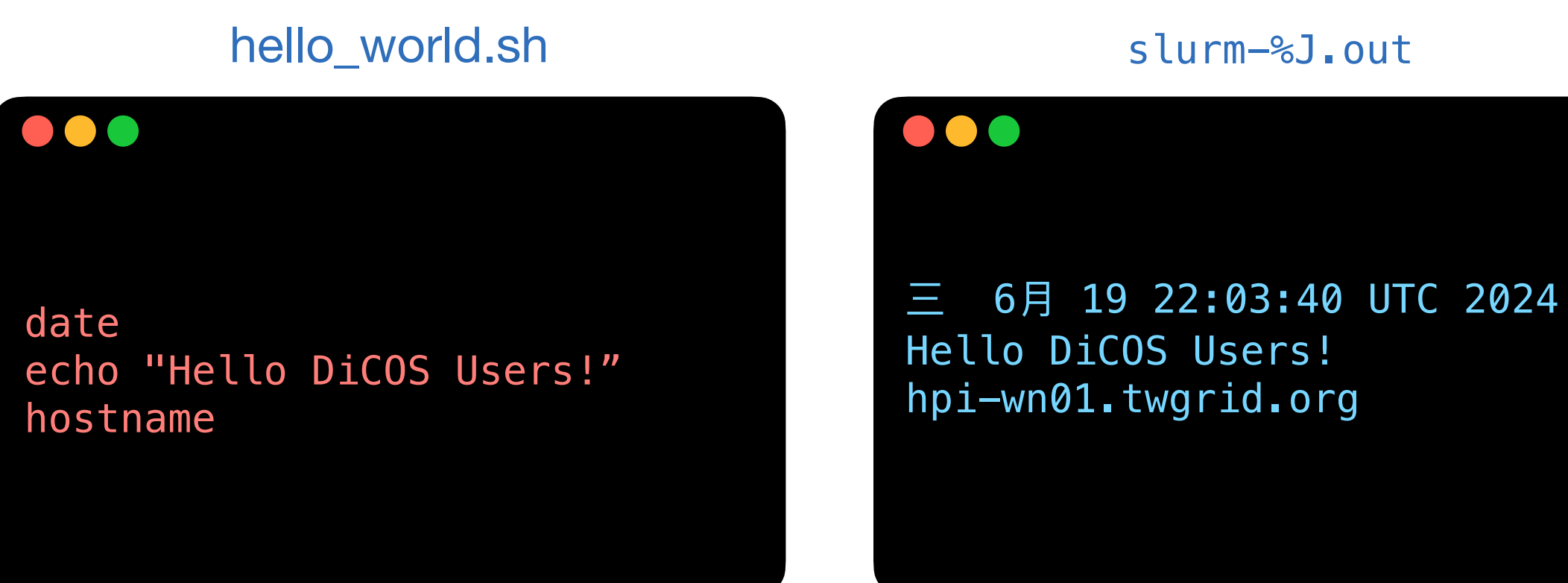

22

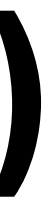

# **Example 2 - Submit a MCORE job**

- Submit job

sbatch 02 mcore.sh

This example will submit a job which requesting 10 CPU cores •

mcore.sh

```
#!/bin/bash
#SBATCH --job-name=My_MCORE_Job # define the name of your job
#SBATCH ---time=01:00:00
                                # specify the required time
                                # number of nodes allocated to the job
#SBATCH --nodes=1
#SBATCH --ntasks-per-node=1
                                # number of tasks to invoke on each node
#SBATCH --cpus-per-task=10
                                # number of CPUs required per task
#SBATCH --error=job.%J.err
#SBATCH --output=job.%J.out
srun stress -c 10 -t 100
```

### You will need to assign in your preamble of the script for the requesting resources. E.g. 02 mcore.sh

# job error. By default, both files are directed to a file of the name slurm-%j.err # job output. By default, both files are directed to a file of the name slurm-%j.out

### job.%J.out

### 

sress: info: [501543] dispatching hogs: 10 cpu, 0 io, 0 vm, 0 hdd stress: info: [501543] successful run completed in 100s

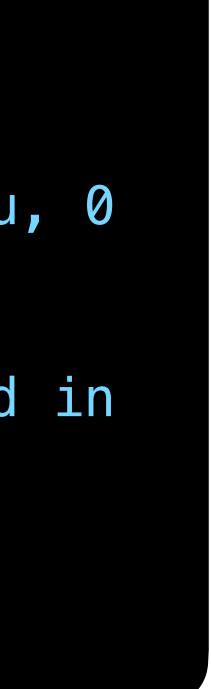

## Example 3 - Submit a python job using anaconda3 python3

## Prepare a python script that calculate $\int x^2 dx : 03$ \_integrate.py

03\_integrate.py

```
# integrate_x2.py
import numpy as np
def f(x):
    return x**2
def integrate(f, a, b, num_points):
   x = np.linspace(a, b, num_points)
   y = f(x)
   dx = (b - a) / (num points - 1)
   integral = np_sum(y) * dx
   return integral
a, b = 0, 1 # upper and lower limits of integral
num_points = 1000000 # number of sample points
result = integrate(f, a, b, num_points)
print(f"The integral of x^2 from {a} to {b} is approximately = {result}")
```

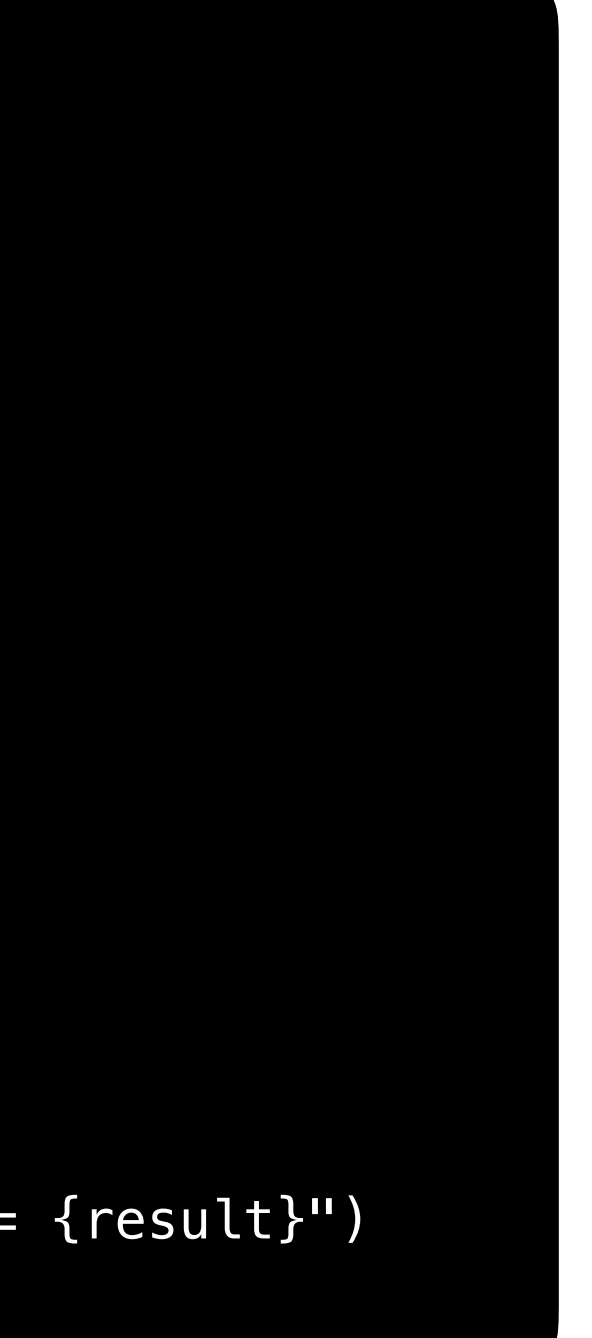

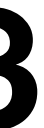

## Example 3 - Submit a python job using anaconda3 python3

- script: 03\_integrate.sh
- Submit job using sbatch

sbatch 03\_integrate.sh

03\_integrate.sh

#!/bin/bash module load anaconda3/4.9.2 python 03\_integrate.py

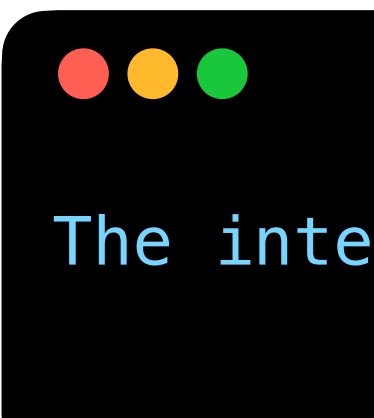

• Prepare a shell script that wrapping the environment modules and run python

slurm-%J.out

The integral of  $x^2$  from 0 to 1 is approximately = 0.333333333333399996

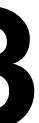

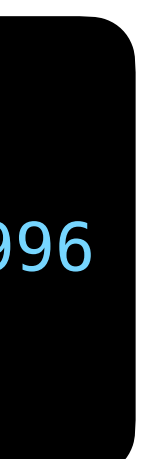

# **Problem Report and FAQ**

- Online documents: <u>https://dicos.grid.sinica.edu.tw/wiki/</u>  $\bullet$
- Email channel to ASGC admins: <u>DiCOS-Support@twgrid.org</u>
- Regular face-to-face (on-site) video conferences:

ASGC DiCOS user meetings held every Wednesday at 14:30 (UTC+8), please ask

our staff for meeting information.

## MATLAB R2024a

/ceph/sharedfs/software/hpc/MATLAB/R2024a/bin/matlab

### #!/bin/bash #SBATCH -job-name=matlab\_job #SBATCH -output=matlab.job.%J.out #SBATCH -error=matlab.job.%J.err #SBATCH -nodes=1 #SBATCH --ntasks-per-node=1

#SBATCH --partition=intel-g4-al9\_short #SBATCH ---cpus-per-task=16 hostname /ceph/sharedfs/software/hpc/MATLAB/R2024a/bin/matlab -nodisplay -nodesktop -nosplash < matlab\_example.m</pre>